# Návod pro připojení k nástroji Microsoft Teams

- Desktopovou aplikaci lze stáhnout na následujícím odkaze https://teams.microsoft.com/downloads#allDevicesSection
- Lze stáhnout i klienta pro mobilní telefony/tablety s OS Android nebo iOS
- Je možné spustit i bez instalace v prohlížeči: viz <u>https://teams.microsoft.com/</u> (přihlášení je Vaše **PortalID** doplněno @upol.cz tuto volbu doporučujeme v prohlížeči Google Chrome!
- V aplikaci je možné dohledat veškeré univerzitní zaměstnance a studenty dle jejich jména, je také propojena s IS/STAG, emailem a lze sdílet soubory přímo z OneDrive

#### Spuštění MS Teams

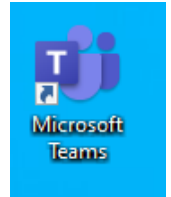

#### Přihlášení do MS Teams

Přihlašovací údaje jsou Vaše **PortalID** (Vaše přihlašovací jméno do portálu doplněno @upol.cz tj. *PortalID@upol.cz* (např. novak00@upol.cz

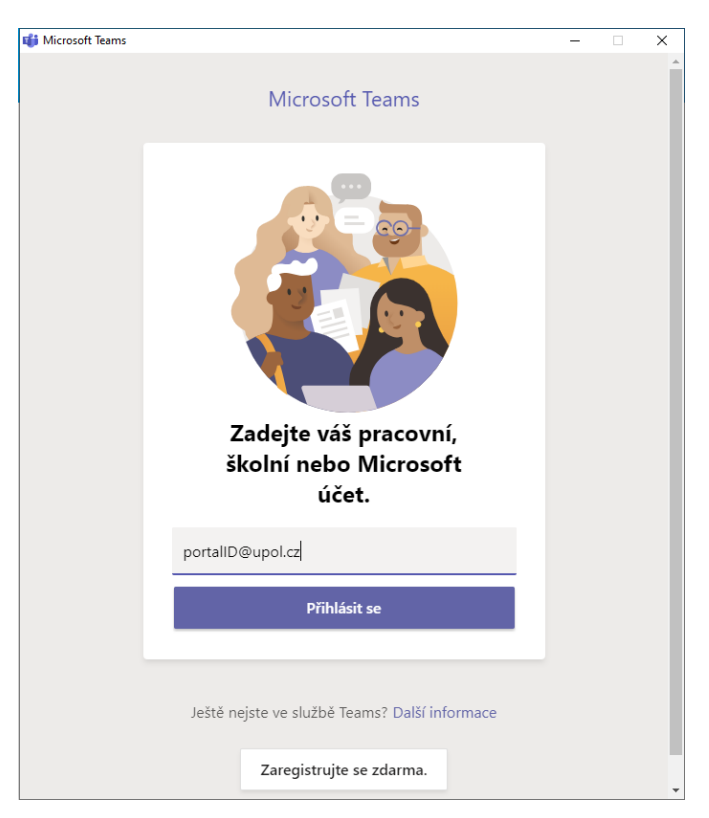

### Vzhled Aplikace

Vzhled nainstalované aplikace i spuštěné aplikace ve webovém prohlížeči je obdobný Po přihlášení byste měli vidět následující okno:

| <b>*</b> :21 |                         | Q. Hedut                                                                                                    | 🧠 – 🗆 ×              |
|--------------|-------------------------|----------------------------------------------------------------------------------------------------|----------------------|
|              | < Všechny týmy          | Obecné Přínpávky Soubory Poznámkový blok pro_ +                                                                                                    | @ Tjm @ Sept se - () |
|              | Tm                      |                                                                                                    |                      |
| ÷! @]        | Testovací místnost ···· |                                                                                                    | 3                    |
| • [~ [0      | 2                       | Vitejte v týmu!<br>Zkuste zahljit konverzaci tím, že ©zminte název týmu nebo jmena zaměstnanců.<br>Zadnak Milan přídalju) do týmu utivatele Kopecny Tomas. |                      |
|              |                         | ZM Zadnik Milen 1043<br>Naplanovaná schúzka<br>restovací usklost<br>devý 22. zali 2020 v 1100<br>er: Odpovědět                                             |                      |
| 1            |                         | Zednik Milen 10.44<br>TEst chat                                                                                                    |                      |
| H .<br>€⊖    |                         | Nová konverzace                                                                                                    |                      |

V okně na obrázku výše jsou **1** – seznam činností, které můžete v MS Teams dělat, **2** – je seznam kontaktů. Se kterými jste komunikovali v poslední době, **3** - je pak vidět vybraná konverzace

## Zobrazení Týmů pro výuku

Většinu týmů lze vytvořit pomocí IS/STAG viz návod na <u>https://wiki.upol.cz/upwiki/STAGTeams</u>

Dále jo možné týmy vytvořit manuálně pomocí záložky Týmy -> Vytvořit tým -> Třída-> Zvolíte jméno své třídy (týmu) -> přidáte jednotlivé členy dle jejich jmen Následně všem členům týmu přijde automatická notifikace o jejich přidání do týmu.

| 1 < >              |              | Hledat    |   |   | zw – 🗆                                    | × |
|--------------------|--------------|-----------|---|---|-------------------------------------------|---|
| Aktivita           | Týmy         |           | Ŷ | 0 | ະຕ* Připojit se k týmu nebo vytvořit nový |   |
| E<br>Chat          | Vaše týmy    |           |   |   |                                           |   |
| ti Týmy            |              |           |   |   |                                           |   |
| <b>E</b><br>Zadání | Tm           | t         |   |   |                                           |   |
| Kalendář           | Testovani_LF | testTřída |   |   |                                           |   |
| Hovory             |              |           |   |   |                                           |   |
| fall<br>Soubory    |              |           |   |   |                                           |   |
|                    |              |           |   |   |                                           |   |
| ý                  |              |           |   |   |                                           |   |
|                    |              |           |   |   |                                           |   |
| EP 1               |              |           |   |   |                                           |   |
| Aplikace           |              |           |   |   |                                           |   |
| ?<br>Nápověda      |              |           |   |   |                                           |   |

## Připojení k on-line vysílání v rámci týmu

Pokud již probíhá nebo je naplánováno on-line vysílání v rámci týmu, dostanete se k němu tak, že si otevřete příslušný tým, viz:

|                                | Microsoft Teams | ď | Vyhledejte nebo zadejte příkaz.                                                                                    |       |
|--------------------------------|-----------------|---|----------------------------------------------------------------------------------------------------|-------|
| Aktivita                       | < Všechny týmy  |   | Obecné     Příspěvky     Soubory Poznámkový blok pře Zadání Známky                                                 | ⊕ Tým |
| Chut<br>Eyrny                  |                 |   | 2 3                                                                                                    |       |
| Zaction                        | Checné          | • |                                                                                                    |       |
| Kalendář<br>Kalendář<br>Hovory | 1               |   | Schůtka probibá                                                                                                    |       |
|                                |                 |   | Připojit se                                                                                                    |       |
| ŧ                              |                 |   | <ul> <li>Zkušební schože byla zahájena.</li> <li>Odpovědět</li> <li>3</li> </ul>                                   |       |
| Aphace<br>O<br>Napovéda        |                 |   | fai-atijs pridal(a) do týmu uživatele Jiří Vojtěšek. Začněte novou konverzaci. Chcete-li někoho zmínit, napište @. |       |
| ¢                              |                 |   |                                                                                                    | ⊳     |

Vyberte tedy v levé nabídce **Týmy** (viz **1 výše)**, poté překlikněte na nabídku **Příspěvky (2)** a pokud schůzka probíhá, připojte se kliknutím na tlačítko **Připojit se (3)**.

### Spuštění konference/telefonu/videohovoru

Pokud chcete komunikovat s někým pomocí MS Teams, vyberte Chat (viz 1 na obr. níže)

| =                 | III Microsoft Teams 📧 |                     |       | Vyhiedejte nebo zadejte příkaz |                 |                 |                  |                                     |   |
|-------------------|-----------------------|---------------------|-------|--------------------------------|-----------------|-----------------|------------------|-------------------------------------|---|
|                   | Chat                  | Poslední Konta      | kty 🏹 | 📮 fai-a 1ijs                   | Chat Soubory    | 2 dalli(ch) ~ + |                  | 4 00                                | 9 |
| 2                 | Contra                | 1                   |       |                                | _               |                 |                  | 14.11.18 18.22                      |   |
| -                 | tai-al                | ijs<br>u je odpověd | 11.15 |                                |                 |                 | 16. biliana 2020 | 100                                 |   |
| <b>B</b><br>Enter |                       |                     |       |                                |                 |                 |                  | ponděli 1423<br>zkoulím něco napsat |   |
|                   |                       |                     |       |                                |                 |                 | Dnes             |                                     |   |
| 4                 | -                     | 5                   |       |                                |                 |                 |                  | 11:15<br>toto je odpověď            | 0 |
|                   |                       |                     |       |                                |                 |                 |                  |                                     |   |
|                   |                       |                     |       |                                |                 |                 |                  |                                     |   |
|                   |                       |                     |       |                                |                 |                 |                  |                                     |   |
| 88                |                       |                     |       |                                |                 |                 | 12               |                                     |   |
| Aption .          |                       |                     |       |                                |                 |                 | 1                | 3                                   |   |
| Kingerstein       |                       |                     |       | Napist                         | ie novou zprávu |                 |                  |                                     |   |
| ٢                 |                       |                     |       | 6                              | 000             | 图 ② ♀ …         |                  | ⊳                                   |   |

Zpráva se píše do pole dole (viz **2**), odešle se kliknutím na šipku **3.** Pokud chcete telefonovat nebo uskutečnit videohovor, klikněte na příslušnou ikonu vpravo nahoře **(4).** Telefonovat lze i přímo z levého menu (viz. **5**).